## Guide to Completing the Online Free and Reduced-Price Meal Application

 Open your web browser and go to <u>www.schoolcafe.com/fbisd</u> or follow the link on our home page at <u>www.fortbendisd.com</u>, "Quick Links", "Free and Reduced-Price Lunch Application – Check Your Status".

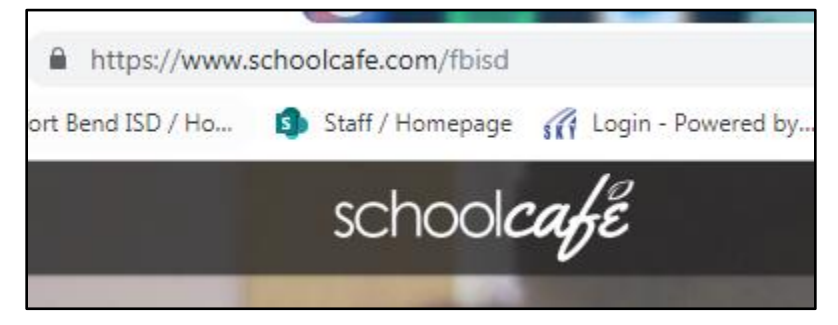

2. Choose your language at top right of screen.

|             | Ż, | English    |  |
|-------------|----|------------|--|
|             |    | Español    |  |
|             |    | 中文 (简)     |  |
|             |    | Tiếng Việt |  |
| 🗙 English 🝷 | L  | عربى       |  |

**3.** "Create a New Account" in School Café if you do not already have one or, "Sign In to Your Account" if you already have a School Café account using your email address and entering your password.

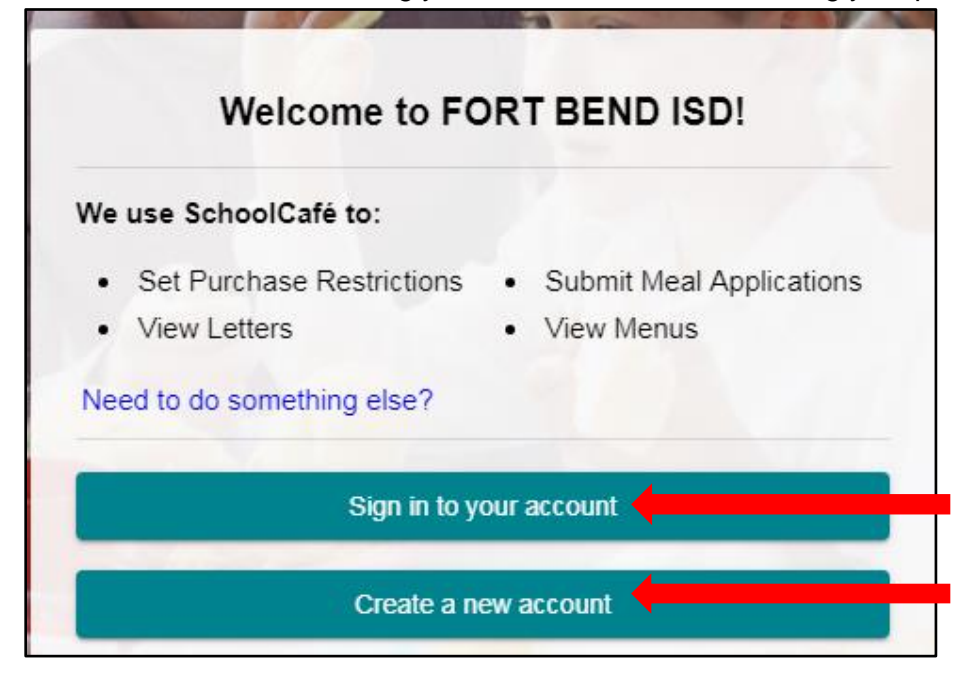

| schoolcafe                                     |
|------------------------------------------------|
| Create your account here.                      |
| Register                                       |
| I'm a Parent                                   |
| I want to manage my child's cafeteria account. |
| ◯ I'm a Student at this District               |
| I want to manage my own cafeteria account.     |
| ○ I'm an Employee of this District             |
| I want to manage my own cafeteria account.     |
|                                                |
| Next                                           |
|                                                |
| Return to My District                          |

| Welcome to FORT BEND ISD! |                  |  |
|---------------------------|------------------|--|
| Sign in to your account   |                  |  |
| Username                  |                  |  |
| • required                | Forgot Username? |  |
| Password                  | Ø                |  |
|                           | Forgot Password? |  |
| Remember Me               |                  |  |
| Sign in                   |                  |  |
| G Sign in with Google     |                  |  |
| Close                     |                  |  |

**4.** Once you sign in, you will see this screen. Please note the different icons at the top of the screen on the right.

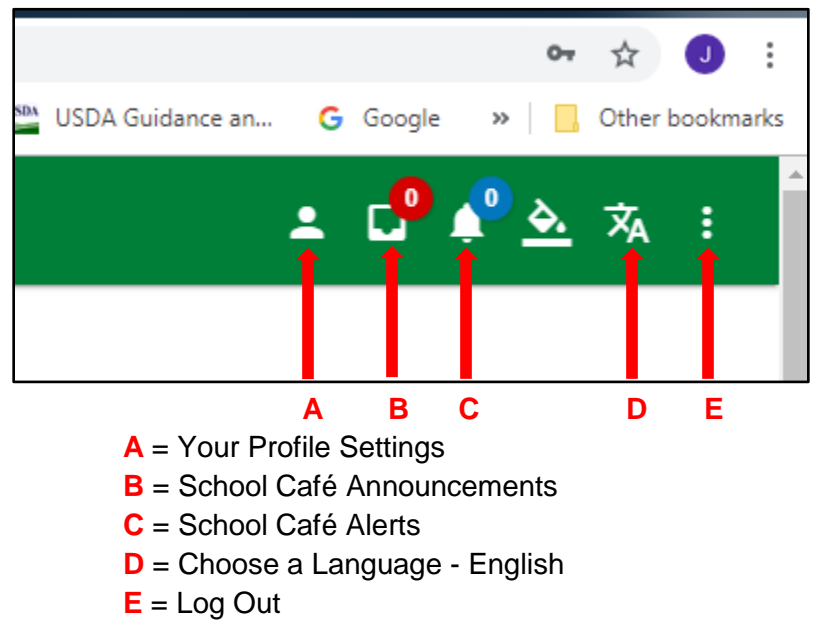

**5.** You will also see this image on the screen. From here, you can add your FBISD student(s) to your account, apply for meal benefits and check your eligibility information. Click on "Add a Student".

| ≡ school <i>café</i>                  |                                                                                                    |
|---------------------------------------|----------------------------------------------------------------------------------------------------|
| Welcome, Jamie!<br>FORT BEND ISD      | Dashboard                                                                                             |
| Dashboard                             | Connect your child cafeteria account with your SchoolCafé account, apply for free or reduce benefits. |
| Benefits<br>Apply<br>Eligibility Info | Apply for Benefits Apply for Free or Reduced Benefits                                                 |
| Verification Response                 | 🚉 Student(s)                                                                                          |
| Menus                                 |                                                                                                    |
| X School Menus                        | +_                                                                                                    |
| My Favorites                          | Add a Student                                                                                         |
| I. Polls                              | Connect your child cafeteria account                                                                  |
| Support ←                             | Please click "Support" if you are experiencing problems or have questions.                            |

6. Complete the information and repeat the process to add more than one FBISD student to your account.

| Student ID<br>TS2345                | Enter your Student's ID Number.                                                                       |                                                    |
|-------------------------------------|----------------------------------------------------------------------------------------------------|----------------------------------------------------|
| If you do not ki<br>contact info on | now the Student ID please contact the Child Nutrit<br>the Support page). SchoolCafé does not have thi | tion office (you can find their<br>is information. |
| School<br>Ridgegate El              | ementary Enter your Student's                                                                         | s School Name.                                     |
|                                     |                                                                                                    | Lies the drop down                                 |
| Last name<br>Test                   | Enter your Student's Last Name.                                                                       | to find the campus.                                |

7. Now you are ready to apply for Free and Reduced-Price Meal Benefits. Click the "Apply for Benefits" box.

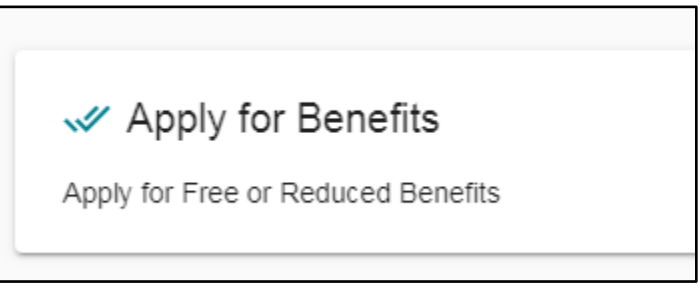

**8.** Choose your language at top right of screen – English or Spanish only. If you need other languages, please contact the Child Nutrition Department *with an interpreter* for assistance.

|           | Select Language |
|-----------|-----------------|
|           | English         |
| English • | Español         |

**9.** The Household Letter will appear. If you wish, download this letter by clicking the "Download Household Letter" box however, the letter will always appear when you click the "Apply for Benefits" box anytime you wish to read it. Click "Next" at the bottom of the screen.

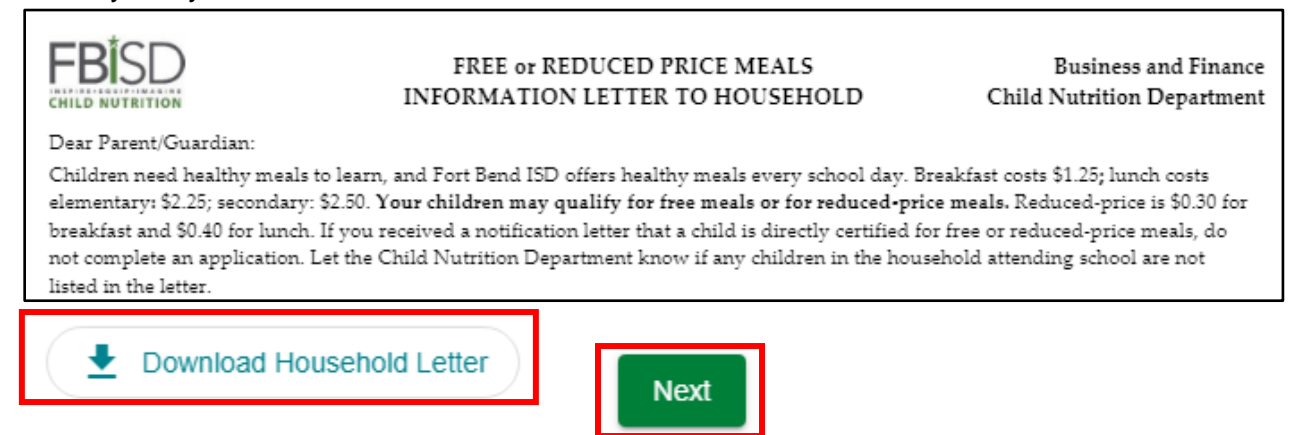

## 10. You will see the Certify screen.

| Certify                                                           |                                                                                                    |
|-------------------------------------------------------------------|----------------------------------------------------------------------------------------------------|
| Please provide honest acknowledgeme<br>Jamie McLaggan             | ent of the terms and conditions for this application before proceeding.                                                                                                    |
| 555 Julie Rivers Drive<br>Sugar Land , TX 77478<br>(281) 634-1196 | Your account information will appear. <u>If you choose to edit this field,</u><br><u>it will edit your Profile information in School Café</u> . Any future emails<br>will go to the new address. Make sure of the email address you wish<br>to use for notices before continuing. |
| Jamie.mclaggan@fortbendisd.com                                    | tion on this application is true and that all income is reported (where required).<br>) the information. I understand that if I purposely give false information, my chil                                                                                                    |
| Check the box to certifv that the inf                             | ormation vou are submitting is true and correct.                                                                                                    |

**11.** If you "Add a Student" at account creation, they will appear on this page. If you need to add a FBISD student or add more FBISD students, use the "Add a Student" button on this page.

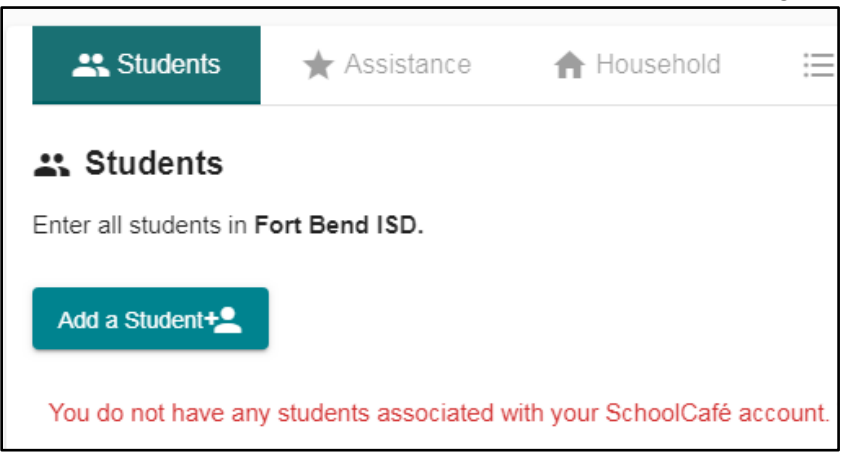

**12.** Click the "Add a Student" button. Complete all requested information. If it is in **RED** the information is required. When complete click "Add this Student" at the bottom.

| Add a Stu                                                       | ident                                                                                                    |                    |  |
|-----------------------------------------------------------------|----------------------------------------------------------------------------------------------------|--------------------|--|
| Student ID                                                      | Enter your Student's ID Number if known. It is not required but very helpful when processing your application. |                    |  |
|                                                                 |                                                                                                    |                    |  |
| First Name                                                      |                                                                                                    |                    |  |
| Last Name                                                       |                                                                                                    | * required         |  |
|                                                                 |                                                                                                    | * required         |  |
| Middle Name                                                     | Enter your Student's middle name, date of                                                                      |                    |  |
| Date of Birth       District have the same first and last name. |                                                                                                    | Ē                  |  |
| School                                                          |                                                                                                    | *                  |  |
| Is this stude                                                   | ent a Foster, Homeless, Migrant, Runaway, Head St                                                              | tart child?        |  |
| O Yes C                                                         | ) No                                                                                                    | * required         |  |
| Does this st                                                    | udent receive income?                                                                                          |                    |  |
| ◯ Yes ◯                                                         | ) No                                                                                                    | * required         |  |
| To ensu                                                         | ure that we can match your students, please enter a possible.                                                  | as many details as |  |
| Cancel                                                          |                                                                                                    | Add this Student   |  |

13. Click "Next" and the Assistance page appears. If "Yes", mark the circle and choose the type of assistance. Enter your Eligibility Determination Group Number (EDG#) for your SNAP (food stamps) or TANF (assistance for needy families) benefits issued by the State of Texas only. <u>No other states are accepted</u>.

| Students .          | ★ Assistance            | A Household           | i≡ Review    |
|---------------------|-------------------------|-----------------------|--------------|
| ★ Assistance        |                         |                       |              |
| Does anyone in your | household receive SN    | AP (food stamps), TAN | NF or FDPIR? |
| Benefits Receive    | ed                      | *                     | required     |
| What type of bene   | fits do you receive?    |                       |              |
| What is your Eligib | ility Determination Gro | up Number (EDG#)?     |              |

**14.** If "No", mark that circle and click the "Next" button. Enter the income of the Adult Household Member that is completing the application.

| Jamie McLaggan                                                                                               |                           |              |
|----------------------------------------------------------------------------------------------------|---------------------------|--------------|
| Does this member receive income?                                                                             | 7                         |              |
| Yes No                                                                                                    |                           |              |
| 0 0                                                                                                    |                           |              |
| If this household member receives ind                                                                        | come, please enter the G  | ROSS (pre-ta |
| If this household member receives in<br>amount and frequency.                                                | come, please enter the GF | ROSS (pre-ta |
| If this household member receives in<br>amount and frequency.<br>\$ Income (Work)                            | come, please enter the G  | ROSS (pre-ta |
| If this household member receives in<br>amount and frequency.<br>\$ Income (Work)<br>\$ Income (Assistance)  | come, please enter the Gi | ROSS (pre-ta |
| If this household member receives inc<br>amount and frequency.<br>\$ Income (Work)<br>\$ Income (Assistance) | Frequency Frequency       | ROSS (pre-ta |

**15.** Click "Add this Member". If you need to add more children *not* attending FBISD or more adults in the household, click the "Add Household Member" button and follow the above steps. When complete, click "Next".

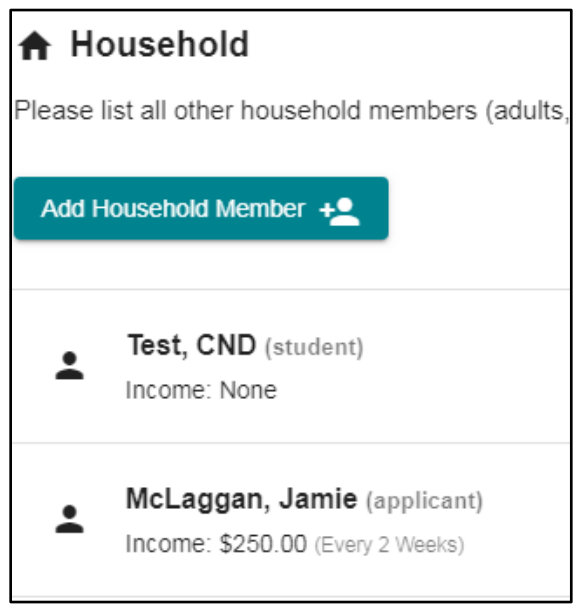

16. You will see the "Review" page. Review your application information for correctness.

| Review                                                                                                    |
|----------------------------------------------------------------------------------------------------|
| Review your information and make sure everything looks good. If something needs to be changed you can select the edit option                        |
| 🚉 Students                                                                                                    |
| You have indicated that your household contains 1 student(s) enrolled in FBISD:                                                                     |
| Test, CND                                                                                                    |
| Ridgegate Elementary ,                                                                                                    |
| income: None<br>Foster/Homeless/Migrant Farm Worker in the United States/Runaway/Head Start: No                                                     |
| <ul> <li>★ Assistance</li> <li>You have indicated that you do not receive any assistance from SNAP, TANF, or FDPIR.</li> <li>★ Household</li> </ul> |
| Household Size : 2.                                                                                                    |
| Test, CND (student)                                                                                                    |
| Income: None                                                                                                    |
| McLaggan, Jamie (applicant)<br>Income: \$250.00 (Every 2 Weeks)                                                                                     |

٦

**17.** If you need to make changes, use the "Go Back..." links on the right of your screen.

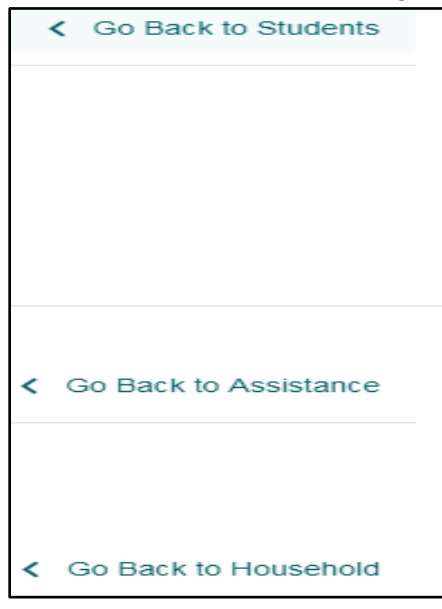

18. If the information is correct, click the "Next" button. You will see this screen. Click "Next".

| Optional Info                                                                                                    |
|----------------------------------------------------------------------------------------------------|
| (You <u>do not</u> have to complete this part to receive free or reduced priced meals.)                                                                                   |
| Ethnicity                                                                                                    |
| <ul> <li>Hispanic or Latino</li> <li>Not Hispanic or Latino</li> </ul>                                                                                                    |
| Racial Identity                                                                                                    |
| <ul> <li>Asian</li> <li>American Indian or Alaskan Native</li> <li>Black or African American</li> <li>Native Hawaiian or Other Pacific Islander</li> <li>White</li> </ul> |
| Consent to Release Meal Eligibility                                                                                                    |
| At this time, no optional programs exist that might request your information, so you can ignore this section.                                                             |
| Information Sharing                                                                                                    |
| By checking this box, you voluntarily consent to let your child(ren)'s school share your child(ren)'s meal eligibit listed.                                               |

**19.** You will see the "Submit" screen – complete the "Do you have an SSN?" – Social Security Number. Answer "Yes" or "No". If yes, enter the last four digits of your number. Then check the box next to the correct Adult Household Member completing the application and click "Sign".

|                                                    | Submit                                                                                         |  |  |  |  |  |  |
|----------------------------------------------------|------------------------------------------------------------------------------------------------|--|--|--|--|--|--|
|                                                    | Before submitting, please fill in a few details about yours                                    |  |  |  |  |  |  |
| An adult household member must electronically sign |                                                                                                |  |  |  |  |  |  |
| _                                                  | Law requires us to capture the last 4 digits of your social                                    |  |  |  |  |  |  |
|                                                    | Do you have an SSN?<br>Yes No<br>Enter the last 4 digit of your Social Security Number<br>1234 |  |  |  |  |  |  |
|                                                    | Please select the applicant signing the application:                                           |  |  |  |  |  |  |

20. Once signed, click the "Submit My Application" button on the bottom right.

| Jamie McLaggan                                                  |                       |
|-----------------------------------------------------------------|-----------------------|
| s successfully verified and signed via IP Address 50.226.26.96. |                       |
|                                                                 |                       |
|                                                                 | Submit My Application |

21. You can print or save your application however, it will always be available to you in School Café.

| Summary                                                                                                    |                                                                                                    |                                                                                         |                |       |          |           |                |         |                   |  |  |
|----------------------------------------------------------------------------------------------------|----------------------------------------------------------------------------------------------------|-----------------------------------------------------------------------------------------|----------------|-------|----------|-----------|----------------|---------|-------------------|--|--|
|                                                                                                    | One                                                                                                    | Once your application is complete, you will receive an immediate response on this page. |                |       |          |           |                |         |                   |  |  |
| You have successfully completed your online application!                                                                            | rec                                                                                                    |                                                                                         |                |       |          |           |                |         |                   |  |  |
| Your application number is <b>8.</b> You can find the details of your informati<br>available on the Eligibility Notifications page. | ion on the My                                                                                                    | Applications pa                                                                         | ge. When proce | ssing | ) is com | pleted, y | ou will re     | ceive a | letter officially |  |  |
| Copy of your application                                                                                                    |                                                                                                    |                                                                                         |                |       |          |           |                |         |                   |  |  |
| ĺ                                                                                                    | 2019 - 2020 Application for Free and Reduced Price Meal - Complete one application per household. Application #: 8<br>- Please use a pen (not a penal).                                                                                                    |                                                                                         |                |       |          |           |                |         |                   |  |  |
|                                                                                                    | STEP 1 - All Children in the Household Children in Foster Care and children who meet the definition of Homeless, Migrant or Runaway are eligible for free meals Read How to Apply For Free and Reduced Price School Meals for more information.                              |                                                                                         |                |       |          |           |                |         |                   |  |  |
|                                                                                                    | Student ID                                                                                                    | Last Name                                                                               | First Name     | мі    | DOB      | Student?  | School<br>Code | Grade   | Direct Approval   |  |  |
|                                                                                                    |                                                                                                    | Test                                                                                    | CND            |       |          |           | 116            |         |                   |  |  |
|                                                                                                    | Definition of Household Member. "Anyone who is living with you and shares income and expenses, even if not related."                                                                                                    |                                                                                         |                |       |          |           |                |         |                   |  |  |
|                                                                                                    | STEP 2 - Assistance Programs                                                                                                    |                                                                                         |                |       |          |           |                |         |                   |  |  |
|                                                                                                    | Do any household members (including you) ourrently participate in SNAP?         Add Case # / EDG # or SNAP Identifier (not the EBT #):           If you answered NO> Complete STEP 3.If you answered YES >         If you answered NO> Complete STEP 3.If you answered YES > |                                                                                         |                |       |          |           |                |         |                   |  |  |

- **22.** If there is more information needed, the Child Nutrition Department will complete the information or call you for assistance.
- **23.** Once the application is processed, you will receive an email notification letter. Your letter is also available in your School Café account for your convenience. If your email fails, we will mail you a printed letter.
- 24. Please contact us at 281-635-1855 if you need assistance.